# NIAMEY, LE 26/02/2014 LIEU : AFRICA HALL SÉMINAIRE DE FORMATION

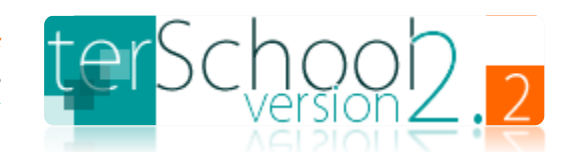

**RESULTAT ESCOMPTE ET AVANTAGES** 

- **4** LA DÉCOUVERTE DU LOGICIEL PAR LES NOUVEAUX UTILISATEURS.
- ➡ Le renforcement des capacités des anciens utilisateurs sur le logiciel.
- ↓ L'occasion d'émettre des besoins d'amélioration.
- ↓ UNE ATTESTATION DE FORMATION.
- **4** Une réduction de **50% du cout de la licence** pour une acquisition dans un DÉLAI DE 30 JOURS À COMPTER DE LA DATE DE LA FORMATION.

# SOMMAIRES

- i- INTRODUCTION ......Page 02
- 1-Accueil principal du logiciel ......Page 04
  - 2- Paramétrages ......Page 05
  - 3- inscriptions et admissions......Page 08
- 4- Suivi des classes et absences ......Page 10
- 5- Suivi des créances et versements ......Page 11
- 6- Gestion des salles et emplois du temps ......Page 12
- 7- Gestion des notes et traitement des bulletins .......Page 12
  - ii- CONCLUSION ......Page 14

# **CHRONOGRAMME**

08H : 15 – 08H : 30 >> Installation des versions d'évaluation sur PC disponibles des participants 08H : 30 – 08H : 45 >> Présentation des participants 08H : 45 - 09H : 00 >> Introduction 09H : 00 – 10H : 15 >> Les points 1, 2, 3 et 4 du sommaire 10H : 15 – 10H : 30 >> Pause café 10H : 30 - 12H : 30 >> Suite des points 1, 2, 3 et 4 du sommaire 12H : 30 – 14H : 15 >> Pause déjeuner et prière 14H : 15 – 16H : 00 >> Les points 5, 6 et 7 du sommaire 16H : 00 – 16H : 30 >> Pause café du soir et prière 16H : 30 – 17H : 00 >> Suite et Conclusion 17H : 00 – 17H : 30 >> Séance de questions/Réponses INFO@SKYTERRE.COM | (227) 90 76 00 92

# **i-INTRODUCTION**

TerSchool est un logiciel de gestion d'établissement scolaire de niveau, à la fois, primaire, secondaire et supérieur. C'est l'outil idéal pour faciliter la gestion et le pilotage des activités scolaires. Il est à la fois efficace, simple et fait le tour de tous les aspects essentiels de la gestion scolaire. Ses fonctionnalités principales sont :

- La gestion des inscriptions et admissions au sein de l'établissement.
- Le suivi des classes et absences des élèves avec une possibilité d'alerte SMS aux parents des élèves absentéistes.
- L'Emission automatique des certificats de scolarité antérieure ou encours.
- La gestion des emplois du temps et planification des salles de classe.
- La gestion des notes et des bulletins (traitement et émission automatique)
- Suivi des créances et des versements de frais de scolarité (reçu, état des paiements, reste à payer, etc.)
- La mise en place d'une base de données des étudiants, professeurs et autres staff de l'établissement.

C'est aussi un logiciel ouvert à tout développement spécifique pour son amélioration et son adaptation aux besoins de tout établissement qui en fait la demande. Ainsi c'est un logiciel qui s'adapte à vous et non pas le contraire.

Son déploiement est dans une approche participative permettant d'obtenir un résultat optimal répondant aux besoins réels.

# i-1 Acquisition du logiciel

TerSchool est en téléchargement sur le site internet de son éditeur : <u>http://skyterre.com</u>

Vous pouvez aussi le télécharger sur des sites de téléchargement comme toocharger.com au lien suivant : <u>http://www.toucharger.com/fiches/windows/terschool/73116.htm</u>

Si vous ne disposez pas de connexion internet, adressez vous à un de nos partenaires suivant :

NIGER : Skyterre, sis à Niamey, Plateau, Rond point justice, Tel : 20 72 29 21, Mobile : 90 76 00 92 // 96 85 84 81

## i-2 Installation de terSchool

L'installation de terSchool se fait exclusivement sur les systèmes Windows et est assez simple si vous suivez, pas à pas, les instructions suivantes :

## i-2-1 Lancer le fichier d'installation en double cliquant dessus.

TerSchool vérifie automatiquement les près-requis systèmes, si un composant (essentiellement la Framework 3.5) manque, le logiciel vous invite à l'installer d'abord pour continuer. Les près-requis systèmes sont souvent nécessaires sur les systèmes NON à jour. Si vous rencontrez ce problème, lancez windows live Update ou demandez à Google ou Bing : Framework 3.5 SP1.

# i-2-2 Répertoire où installer le logiciel.

Comme tout programme, terSchool cherchera à s'installer dans « programmes files ». Une fois arrivé au stade du choix de répertoire d'installation, choisissez d'installer terSchool directement sur le disque dur dans **C:\Skyterre\terSchool2.x** 

# Par exemple, vous passez de la **situation A** à la **situation B** (sur la situation A, le tiret rouge indique ce qu'il faut effacer).

| Capture : Situation A                                                                                                    | Capture : Situation B                                                                                                    |
|----------------------------------------------------------------------------------------------------|----------------------------------------------------------------------------------------------------|
| B terSchool2.2                                                                                                    | 讨 terSchool2.2                                                                                                    |
| Sélectionner le dossier d'installation                                                                                                    | Sélectionner le dossier d'installation                                                                                                    |
| Le programme d'installation va installer terSchool2.2 dans le dossier suivant.                                                                            | Le programme d'installation va installer terSchool2.2 dans le dossier suivant.                                                                            |
| Pour l'installer dans ce dossier, cliquez sur "Suivant". Pour l'installer dans un autre dossier, entrez<br>son nom ci-dessous ou cliquez sur "Parcourir". | Pour l'installer dans ce dossier, cliquez sur "Suivant". Pour l'installer dans un autre dossier, entrez<br>son nom ci-dessous ou cliquez sur "Parcourir". |
| Dossier :<br>[C:\ <del>Program Filos\</del> Skyterre\terSchool2.2\<br>Espace requis                                                                       | Dossier :<br>C\Skyterre\terSchool2.2\<br>Espace requis                                                                                                    |
| Installer terSchool2.2 pour vous ou pour toute personne qui utilise cet ordinateur :                                                                      | Installer terSchool2.2 pour vous ou pour toute personne qui utilise cet ordinateur :                                                                      |
| ◯ Tout le monde                                                                                                    | Tout le monde                                                                                                    |
| Seulement moi                                                                                                    | Seulement moi                                                                                                    |
| Annuler < Précédent Suivant >                                                                                                    | Annuler < Précédent Suivant >                                                                                                    |

Choisissez une insallation pour vous seulement (la session encours sur l'ordinateur) ou pour toute autre personne qui a une session sur l'ordinateur. Cliquez sur suivant pour finir l'installation.

# i-2-3 Vérification de la stabilité de l'installation

Si votre installation est correctement finie et stable, terSchool vous invite à le parametrer et vous aurez l'ecran de bienvenue suivant :

| terSchoop.2                                                                                                    |
|----------------------------------------------------------------------------------------------------|
| Bienvenu(e) dans terSchool 2.2 Edition spéciale                                                                                                    |
| terSchool est un logiciel de gestion d'établissement scolaire (primaire, secondaire et supérieur)<br>édité par la société Skyterre. C'est un outil extrêmement simple et efficace.               |
| Vous venez de l'installer et vous devez, avant toute chose, le paramétrer en cliquant sur le bouton «<br>Paramétrez » ci-dessous. Puis connectez vous avec le mot de passe par défaut : skyterre |
| Pour une meilleure utilisation, vous devez enregistrer votre copie sur le site<br>www.terschool.skyterre.com                                                                                     |
| Paramétrez                                                                                                    |
|                                                                                                    |

Dans le cas où vous n'avez pas l'écran de bienvenue (UNIQUEMENT QUAND VOUS N'AVEZ PAS L'ECRAN DE BIENVENUE), vérifiez sur l'écran d'accueil ce qui suit :

- A- Si le numéro de série est une suite de XXXX-XXXX-.... Il vous faut installer un moteur de base de données pour terSchool à télécharger au lien suivant : <u>http://www.terschool.skyterre.com/dataengine.php</u>
- B- Si le numéro de série est une suite de caractère alphanumérique DIFFERENT de XXXX-XXXX-.... Et que à chaque lancement du logiciel ce numéro change (vérifiez cela en fermant et en lançant le logiciel plusieurs fois) alors vous avez raté le choix du répertoire voir le point i-2-2
- C- Contactez nous au <u>http://skyterre.com/contact.php</u> et laissez nous le message d'erreur que vous rencontrez.

# i-2-4 Vérification des mises à jour

A partir de la version 2.2 Edition Spéciale, terSchool vous signale lui-même de la présence d'une mise à jour. Toutefois, il faudrait que la fonction soit activée dans les configurations du logiciel et que vous ayez une connexion internet.

Pour les versions antérieures, vérifiez en bas à droit que vous avez l'inscription « Edition Spéciale » sinon cherchez la mise à jour directement sur notre site au lien : <u>http://skyterre.com/terschool.php</u> ou au près d'un de nos partenaires.

# **1-Accueil principal du logiciel**

Le logiciel terSchool dispose d'une interface d'accès sécurisée. Quelque soit la version (monoposte ou réseau), l'accès à l'utilisation du logiciel nécessite un nom d'utilisateur et un mot de passe. Et par défaut, manager/skyterre est une bonne combinaison utilisateur/mot de passe.

| 년 terSchool   Accueil                | and the second                                                     | 1月7日日第日1日 11日 11日                                                                                                    |                                                                     |  |
|--------------------------------------|--------------------------------------------------------------------|----------------------------------------------------------------------------------------------------|---------------------------------------------------------------------|--|
| UKVESTE MARTIN LUTHER KING<br>Pateas |                                                                    | Liconce permanente (SKYTEBER >>> Cré<br>Numéro de serie : QRGV-V42N-T6MK-I9X3-FQQ<br>Code recharge : XXXX-XXXXXXXXXXXXXXXXXXXXXXXXXXXXXXX | 22/02/2014<br>dit recharge : 452<br>166R-EG6D-X2TV<br>0XX-X0XX-XXXX |  |
| TEL : +227 20 73 78 00 // Portable   |                                                                    |                                                                                                    |                                                                     |  |
|                                      | terSchool2.                                                        | 2                                                                                                    |                                                                     |  |
|                                      | Conneyion                                                          |                                                                                                    |                                                                     |  |
|                                      | Utilisateur : manager<br>Mot de passe : *******                    | ск.                                                                                                    |                                                                     |  |
|                                      |                                                                    |                                                                                                    |                                                                     |  |
| Suivi Classes                        | Y     Y     Y       Professeurs     Suivi Notes     Traitement Bit | Illetin Salles & Planning Paramètres                                                                                                    | ()<br>de ?                                                          |  |
| Powered by 🎫 Prim                    |                                                                    | nstitut Supérie<br>cole <u>edition spec</u><br>cole Technique                                                                             |                                                                     |  |
| Droit d'aiph                         |                                                                    | is.<br>endeurs agrivis                                                                                                    |                                                                     |  |
| <u>8</u>                             |                                                                    |                                                                                                    |                                                                     |  |

## 2- Paramétrages

Une des forces de terSchool est son aptitude à être paramétrer selon le besoin de tout en chacun. Il offre un formulaire intuitif de paramétrage sous forme d'onglet et permet de :

- ✓ Saisir les données signalétiques relatives à l'établissement scolaire et aux différents niveaux d'enseignement.
- Répertorier toutes les matières enseignées dans l'établissement pour qu'elles interviennent dans les notes et les emplois du temps.
- Répertorier toutes les salles de classe (c'est-à-dire les 4 murs) disponibles dans l'établissement afin de mieux les planifier en fonction des emplois du temps.
- ✓ Enregistrer tous le staff administratif et le corps enseignant pour les repartir efficacement dans les classes.
- ✓ Virtualiser toutes les classes d'enseignement (par filière et/ou niveau) afin de les différencier des salles.
- Configurer l'année académique, la nomenclature à utiliser et les différents textes pour les documents à produire automatiquement par le logiciel comme les reçus de paiement, les décharges de remboursement ou les certificats de scolarité.

## 2-1 L'onglet Etablissement

| terschool Parametrage   |              |          |               | au 77               |                |                  |                   |              |
|-------------------------|--------------|----------|---------------|---------------------|----------------|------------------|-------------------|--------------|
| Etablissement Nivea     | au .         | Salles   | Matièr        | es Staff            | Classes        | Configuration    |                   |              |
| Nom :                   | UMLK         |          |               |                     | 01- Niveau     | Primaire         |                   | Activer      |
| Devise :                | Illimi Tarma | amoua    |               | NIGER 6             | 02- Niveau     | Collège          |                   | Activer      |
| Description :           | UNIVERSIT    | E MARTI  | N LUTHER KING |                     | 03- Niveau     | Lycée            |                   | Activer      |
| Type :                  | Superieur    |          | Date cr       | éation : 24/08/2011 | 15 Description | Enseignement se  | condaire pour le  | baccalauréat |
| Niveau d'enseignement : | Universitai  | re       |               |                     | Capacité       |                  | Règlemer          | it : Lire    |
| Adresse :               | Plateau      |          |               |                     | Responsable    |                  |                   |              |
| Boite postale :         | 11176        | Ville :  | Niamey        | Pays : Niger        |                | Currénieure LAND |                   |              |
| Téléphone principal :   | +227 20 73   | 3 78 00  | Secondair     | e : Tel2            | 04- Niveau     | Superieur LMD    |                   | Activer      |
| Fax :                   | Fax          |          | Mobil         | e : Portable        | Description    | Enseignement su  | perieur universit | aire         |
| E-mail :                | info@skyte   | erre.com |               |                     | Capacité       | 1500             | Règlemer          | it : Lire    |
| Site web :              | www.skyter   | rre.com  |               |                     | Responsable    | :                |                   |              |
| Autorisation :          |              |          |               |                     | 05- Niveau     | Ecole/Institut   |                   | C Activer    |
| Identification fiscal : | NIF          |          |               |                     | 06- Niveau     | Technique        |                   | Activer      |
| Registre de commerce :  | RCCM         |          |               |                     | Description    | Enseignement tee | chnique spéciali: | sé           |
| Sécurité sociale :      | INSS         |          |               |                     | Capacité       |                  | Règlemer          | it: Lire     |
| Compte bancaire :       | BCB0 0201    | -000865- | -14           |                     | Responsable    |                  |                   |              |
| Responsable principal : |              |          |               |                     |                |                  |                   |              |
| Propriétaires :         |              |          |               |                     |                |                  |                   | Valider      |
| Règlement intérieur :   | Lire         |          |               |                     |                |                  |                   |              |
| Observation :           |              |          |               |                     |                |                  |                   |              |
|                         |              |          |               |                     |                |                  |                   |              |
|                         |              |          |               |                     | _              |                  |                   |              |
|                         |              |          |               | Valider             |                |                  |                   |              |
|                         |              |          |               |                     |                |                  |                   |              |

## 2-2 L'onglet salles

|               |           | trage              |                   |              |              |           |        |          |         |             | 1 |
|---------------|-----------|--------------------|-------------------|--------------|--------------|-----------|--------|----------|---------|-------------|---|
| Etablissem    | nent      | Niveau             | Salles            | Matière      | es St        | aff       | Class  | es       | Configu | uration     |   |
| Les salles de | le l'étab | olissement         |                   |              |              |           |        |          |         |             |   |
| Numéro        | Nom       | Description        |                   | Localisation | Construction | Mise en s | ervice | Capacité | Statut  | Observation |   |
| SC001         | Salle 1   | Salle de classe 1  |                   |              |              |           |        |          |         |             |   |
| SC002         | Salle 2   | Salle de classe 2  |                   |              |              |           |        |          |         |             |   |
| SC003         | Salle 3   | Salle de classe 3  |                   |              |              |           |        |          |         |             |   |
| SC004         | Salle 4   | Salle de classe 4  |                   |              |              |           |        |          |         |             |   |
| SC005         | TC 1      | Salle de terminale | scientifique C un |              |              |           |        |          |         |             |   |

#### 2-3 L'onglet matières

| Ľ | <sup>®</sup> terSchool   | Paramétrage  |                         |             |        |        |             |             |         |               |         |  |
|---|--------------------------|--------------|-------------------------|-------------|--------|--------|-------------|-------------|---------|---------------|---------|--|
|   | Etablisser<br>Les matièr | nent M       | Niveau Sall             | les         | Mat    | ières  | Staff       | C           | lasses  | Configuration |         |  |
|   | Numéro                   | Nom          | Description             |             | Niveau | Classe | Responsable | Observation |         |               |         |  |
|   | MAT001                   | Maths        | Mathématiques           |             |        |        |             |             |         |               |         |  |
|   | MAT002                   | PC           | Physique chimie         |             |        |        |             |             |         |               |         |  |
|   | MAT003                   | SVT          | Sciences de la vie et d | de la terre |        |        |             |             |         |               |         |  |
|   | MAT004                   | Français     | Langue vivante          |             |        |        |             |             |         |               |         |  |
|   | MAT005                   | Comptabilité | Comptabilité publique   | e           |        |        |             |             |         |               |         |  |
|   | MAT006                   | Informatique | Bureautique             |             |        |        |             |             |         |               |         |  |
|   |                          |              |                         |             |        |        |             | Supp        | r Ajout | er Modifier   | Valider |  |

## 2-4 L'onglet staff

| ement Nivea           | u Salles                | Matières           | Staff          | Classes C             | onfiguration                                            |                      |  |
|-----------------------|-------------------------|--------------------|----------------|-----------------------|---------------------------------------------------------|----------------------|--|
| nnel administratif et | enseignant              |                    |                |                       |                                                         |                      |  |
| Numéro :              | EMP001                  |                    |                | Les privilèges du per | rsonnel                                                 |                      |  |
| Matricule :           | EMP001                  |                    |                | Accès paramètres      |                                                         |                      |  |
| Nom :                 | Sidibé                  |                    |                | Accès établisseme     | nt 🗷 Modif. établisser                                  | nent 🗹 Accès. niveau |  |
| Prénom :              | Boubacar                |                    |                | Modif. niveau         | <ul> <li>Accès, starr</li> <li>Accès, classe</li> </ul> | Modif. classe        |  |
| Date de naissance :   | 21/10/1978              | 15                 | CV             | Accès. salle          | Modif. salle                                            | Modif. Logiciel      |  |
| Etat civil :          | Mariée                  | ▼ Sex              | e: 🛛 M 🔲 F     | Accès étudiant        |                                                         |                      |  |
| Ville :               | Niamey                  | Pays : Nige        | er -           | Accès inscription     |                                                         |                      |  |
| Adresse :             | Plateau avenue du pre   | esident Kalt Caste | •n             | Accès notes           |                                                         |                      |  |
| Boite postale :       | 11176                   |                    |                | Accès bulletin        |                                                         |                      |  |
| Téléphana :           | 20.72.78.00             | A                  | 90.76.00.92    | Accès suivi des pa    | iements                                                 |                      |  |
| relephone :           | sidiha@skutarra.com     | Autre contact :    | 30 70 00 32    | Accès gestion des     | salles                                                  |                      |  |
| E-mail :              | 15 (05 (2010            |                    |                |                       |                                                         |                      |  |
| Date d'entrée :       | 15/05/2010              | Contrat :          | Lier fichier   |                       |                                                         |                      |  |
| Fonction principale : | Professeur              |                    | Enseignant     |                       |                                                         |                      |  |
| Matière principale :  |                         | -                  | Matiere unique |                       |                                                         |                      |  |
| Titre :               | Maitre assistant        | •                  |                |                       |                                                         |                      |  |
| Statut :              | Titulaire 🔹             | Grade :            | Docteur •      |                       |                                                         |                      |  |
| Login :               | sidibe                  |                    |                |                       |                                                         |                      |  |
| Mot de passe :        |                         | Confirmation :     |                |                       |                                                         |                      |  |
| Observation :         |                         |                    |                |                       |                                                         |                      |  |
|                       | Votre recherche ici !!! |                    | Recherche      | isting << S           | uppr Ajouter                                            | Valider >>           |  |
|                       |                         |                    |                |                       |                                                         |                      |  |
|                       |                         |                    |                |                       |                                                         |                      |  |

# 2-5 L'onglet configuration

| ANNEE & AUTRES             |                  |               |              |                  | Libellé :              | Elève                                           | Mise à jour : 🔲 Alerte auto                                               |  |
|----------------------------|------------------|---------------|--------------|------------------|------------------------|-------------------------------------------------|---------------------------------------------------------------------------|--|
| Année académique :         | 2013-2014 •      | Admission     | autorisé :   | 1                | Devise :               | XOF •                                           | Précision :                                                               |  |
| Début :                    | 01/09/2013 15    |               | Fin :        | 31/08/2014 15    | Alerte sur Reçu :      | SAUF ERREUR DE NO                               | TRE PART, A LA DATE DU #DTE,                                              |  |
| Jours fériés :             | Définir          | Impres        | sion auto :  | C Activer        |                        | COMPTE !                                        |                                                                           |  |
| APPRECIATIONS              |                  |               |              |                  | Décharge Paie :        | Je, soussigné(e), #RSP                          | , responsable principal de                                                |  |
| Moyenne éliminatoire :     | 7                | Mention :     | Moy. Élim    | inatoire         |                        | somme de #LET (#CH                              | F) le #DTE et sous la référence #REF,                                     |  |
| Moyenne avertissement :    | 10               | Mention :     | Avertisser   | nent             |                        | pour le versement de<br>de #CLS pour l'année    | s frais de scolarité de #ELV en classe<br>académique #ANN. #L2 En foi de  |  |
| Moyenne encouragement :    | 12               | Mention :     | Encourage    | ement            |                        | quoi, la présente atte                          | station lui est délivrée pour servir et                                   |  |
| Moyenne honneur :          | 14               | Mention :     | Tableau d    | 'honneur         | Certificat scolarité : | Je, soussigné(e), #RSF                          | , responsable principal de                                                |  |
| Moyenne félicitation :     | 16               | Mention :     | Félicitatio  | ns               |                        | l'établissement #ETB,<br>#VIL et de nationalité | certifie que: #L1 #ELV né le #DTE à<br>#NAT est actuellement inscrit dans |  |
| INSCRIPTION                |                  |               |              |                  |                        | mon établissement, d<br>#REF et pour l'année    | epuis le #DAT sous la référence<br>scolaire #ANN, en classe de #CLS et    |  |
| Inscription en ligne :     | Activer          | Fiche         | e manuelle   | Lier             |                        | que sa fréquentation                            | est régulière. #L2 En foi de quoi, la                                     |  |
| URL inscription en ligne : |                  |               |              |                  | Certificat scolarité : | Je, soussigné(e), #RSF                          | , responsable principal de                                                |  |
| ALERTE SMS                 |                  |               |              |                  |                        | l'établissement #ETB,<br>#VIL et de nationalité | certifie que: #L1 #ELV né le #DTE à<br>#NAT a été inscrit dans mon        |  |
| Votre code API SMS :       |                  |               |              | Utiliser ce code |                        | établissement, le #DA<br>l'année scolaire #ANN  | T sous la référence #REF et pour<br>J. en classe de #CLS et que sa        |  |
| Code émetteur SMS :        |                  |               |              |                  |                        | fréquentation a été ré                          | gulière. #L2 En foi de quoi, la                                           |  |
| Adresse API SMS :          |                  |               |              |                  | Convoc. Parents :      | Non supporté!!!                                 | arest denvice pour servir et valoir ce                                    |  |
| Message d'alerte SMS :     | Bonjour, nous vo | us alertons o | que #1 est a | bsent à #2 de #3 |                        |                                                 |                                                                           |  |
|                            | Merci            |               |              |                  |                        |                                                 |                                                                           |  |
|                            |                  |               |              |                  |                        |                                                 |                                                                           |  |
|                            |                  |               |              |                  |                        |                                                 | Validar                                                                   |  |
|                            |                  |               |              |                  |                        |                                                 | Valider                                                                   |  |

#### 2-6 L'onglet classes

| Etablissement    | Ni          | /eau       | 9        | alles     | Matières        | Staff      |         | Cla        | sses    | Con      | figurati | ion                |            |           |    |
|------------------|-------------|------------|----------|-----------|-----------------|------------|---------|------------|---------|----------|----------|--------------------|------------|-----------|----|
| les classes d'en | seignemen   | t          |          |           |                 |            |         |            |         |          |          |                    |            |           |    |
| Num              | éro : CLO   | 001        |          |           | L'enseignemer   | t dispensé | pour la | a classe e | en anné | e académ | ique :   | 2013-2014          | 1          |           |    |
| N                | om : TC 1   |            |          |           | Matière         | Professeur |         | Nbr. He    | Coeff   | Noté sur | Elimir   | Début              | Fin        | Observati | on |
| Descript         | ion : Clas  | se de tern | ninale C | A         | Maths : Mathe   | Sidibé Bou | ibaca   | 80         | 6       | 20       | 7        | <b>01/10/201</b> 3 | 10/07/2014 |           |    |
| Nive             | au : Lycé   | e          |          | •         | PC : Physique   | Sidibé Bou | ibaca   | 60         | 4       | 20       | 7        | 01/10/2013         | 10/07/2014 |           |    |
| Détail nive      | au : Tern   | ninale C   |          | •         | SVT : Sciences  | Sidibé Bou | ibaca   | 40         | 2       | 20       | 7        | 01/10/2013         | 10/07/2014 |           |    |
| Date de créat    | ion : Sele  | ct a date  | 5        |           | Français : Lanç | Sidibé Bou | ibaca   | 20         | 1       | 20       | 7        | 01/10/2018         | 10/07/2014 |           |    |
| Salle princip    | ale : TC 1  |            |          | •         |                 |            |         |            |         |          |          |                    |            |           |    |
| Prof. responsa   | ble : Sidil | oé Boubac  | ar       | •         |                 | <<         | 5       | Suppr      | No      | ouvelle  |          | Modifier           | Vali       | der       | >> |
| Déléo            | jué : Oun   | har Hasson | umi      |           |                 |            |         |            |         |          |          |                    |            |           |    |
| Effectif m       | ах. :       |            |          |           |                 |            |         |            |         |          |          |                    |            |           |    |
| Frais scola      | rité : 150  | 000        |          |           |                 |            |         |            |         |          |          |                    |            |           |    |
| Frais dos        | ier : 100   | 00         |          |           |                 |            |         |            |         |          |          |                    |            |           |    |
| Frais assura     | nce : 400   | )          |          |           |                 |            |         |            |         |          |          |                    |            |           |    |
| Frais cant       | ine : 200   | 00         |          |           |                 |            |         |            |         |          |          |                    |            |           |    |
| Frais aut        | res : 0     |            |          |           |                 |            |         |            |         |          |          |                    |            |           |    |
| Frais tot        | aux : 1840  | 000        |          |           |                 |            |         |            |         |          |          |                    |            |           |    |
| Admiss           | ion : Lie   | r fichier  |          |           |                 |            |         |            |         |          |          |                    |            |           |    |
| Observat         | ion :       |            |          |           |                 |            |         |            |         |          |          |                    |            |           |    |
|                  | 1.1.00      |            |          |           |                 |            |         |            |         |          |          |                    |            |           |    |
| voure recherche  | e ici III   |            |          | Recherche |                 |            |         |            |         |          |          |                    |            |           |    |
| <<               |             |            |          | >>        |                 |            |         |            |         |          |          |                    |            |           |    |
| Listing          | Suppr       | Ajo        | outer    | Valider   |                 |            |         |            |         |          |          |                    |            |           |    |

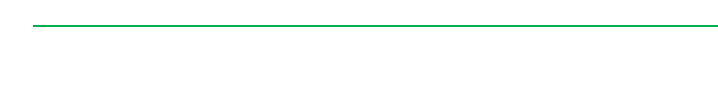

## 3- inscriptions et admissions

Ce formulaire donne accès à l'inscription et à la validation des admissions des élèves ou étudiants qui en sont autorisés selon les critères de sélection de l'établissement. On parle :

- ✓ d'inscription pour un premier ajout de l'élève ou l'étudiant dans la base de données de l'établissement.
- ✓ de réinscription pour ceux qui existent déjà dans la base de données.

Notez que lors de l'inscription, les frais de scolarité sont automatiquement affectés au compte créance de l'élève sur la base des frais définis lors de la création de chaque classe.

| chool   Inscription/Admis | sion            |          |                 |             |             |                      |             |                |               | l       |            |
|---------------------------|-----------------|----------|-----------------|-------------|-------------|----------------------|-------------|----------------|---------------|---------|------------|
| Ilimi Tarmamoua           |                 |          |                 |             |             |                      |             | INSC           | RIPTION       | I/ADN   | 22/02/2014 |
| el1 // Portable           | Non existant(e) | Admissio | n : 🗹 Admis 📃   | Non Admis   | Matricule : | MAT-00001            | Année aca   | adémique :     | 2013-2014 🔹   | Fiche   |            |
| Nom :                     | Bouzou          |          |                 |             | 1057        | Inscription :        |             |                |               |         |            |
| Prénom :                  | Abdoulaye       |          |                 | 10          | -           | Référence :          | NEW-2014    | 0222190214     | 9             |         |            |
| Date de naissance :       | 10/12/1995      | 15       |                 |             |             | Date d'inscription : | 22/02/2014  | 15             |               |         |            |
| Sexe :                    | M F             |          |                 |             | -           | Niveau :             | Lycée .     |                | •             |         |            |
| Ville :                   | Niamey          |          | Pavs :          | Niger       |             | Classe :             | Terminale ( | 5              |               |         |            |
| Etat civil :              | Célibataire     |          | Nationalité :   | Nigerienne  |             | Détail classe :      | TC 1        |                | •             |         |            |
| Adresse :                 | Yantala         |          |                 |             |             | Admission :          | Accordée    | Frais tota     | ux: 184000    |         |            |
| Boite postale :           | 11176           |          |                 |             |             |                      | Détails de  | es frais scola | res           |         |            |
| Téléphone :               | 20 73 29 21     |          | Autre contact : | 96 85 84 81 |             |                      |             | Frais scolar   | ité : 150000  |         |            |
| E-mail :                  | yacoubou@gm     | ail.com  |                 |             |             |                      |             | Frais doss     | ier: 10000    |         |            |
| Tuteur étudiant :         | Bouzou          |          | Statut tuteur : | Père        | •           |                      |             | Frais assurar  | ce: 4000      |         |            |
| Email tuteur :            | ybouzou@gma     | il.com   |                 |             |             |                      |             | Frais cant     | ne: 20000     |         |            |
| Mobile tuteur :           | 22790760092     |          | Alerte SMS :    | Activer     |             |                      |             | Frais aut      | res: 0        |         |            |
| Date création :           | 22/02/2014      | 15       | Date d'entrée : | 01/10/2013  | 15          | Observation :        |             |                |               |         |            |
| Login :                   |                 |          |                 |             |             |                      | Suppr       | <<             | Re-inscriptio | n >>    |            |
| Mot de passe :            |                 |          | Confirmation :  |             |             |                      |             |                |               |         |            |
| Observation :             |                 |          |                 |             |             |                      |             |                |               |         |            |
|                           |                 |          |                 |             |             |                      |             |                | (             | Valider |            |
|                           |                 |          |                 |             |             |                      |             |                |               |         |            |

| terSchool   Etudiants                           |                 |           |                |             |     |                    |               |               |                 |             |
|-------------------------------------------------|-----------------|-----------|----------------|-------------|-----|--------------------|---------------|---------------|-----------------|-------------|
|                                                 |                 |           |                |             |     |                    | 6             | Accueil       | Notes           | 22/02/2014  |
| NIGER                                           |                 |           |                |             |     |                    | <u> </u>      | Accol         | Notes           | Quitter     |
| IMLK : Illimi Tarmamoua                         |                 |           |                |             |     |                    |               | Classe        | 🖉 Inscrip.      | Paie        |
| P : 111/6 Niamey Niger<br>Fl : Tel1 // Portable |                 |           |                |             |     |                    |               |               |                 |             |
| 144                                             |                 |           |                |             |     |                    |               |               |                 | ELEVE       |
| Niveau : Lycée                                  | Classe : Ter    | rminale C | ▼ Dé           | tail : TC 1 |     |                    | Code : ET-00  | Matr          | icule : MAT-000 | 01          |
| Nom :                                           | Bouzou          |           |                |             | An  | nnée académique    | : 2013-2014   | V Inscrit(e)  | Admis(e)        | Scolarité   |
| Prénom :                                        | Abdoulaye       |           |                |             | His | storique des inso  | riptions :    |               |                 |             |
| Date de naissance :                             | 10/12/1995      | 15        |                |             | Ins | cription Année     | Classe        | Détail classe | Ajouté p        | ar Mod      |
| Sexe :                                          | V M 🔳 F         |           |                |             | 22/ | /02/2014 2013-201  | 4 Terminale ( | TC 1          | manager         | : Manager P |
| Ville :                                         | Niamey          |           | Pays :         | Niger       | Bu  | Illetins des notes | :             |               |                 |             |
| Etat civil :                                    | Célibataire     |           | Nationalité :  | Nigerienne  |     |                    |               |               |                 |             |
| Adresse :                                       | Yantala         |           |                |             |     |                    |               |               |                 |             |
| Boite postale :                                 | 11176           |           |                |             |     |                    |               |               |                 |             |
| Téléphone :                                     | 20 73 29 21     | A         | utre contact : | 96 85 84 81 |     |                    |               |               |                 |             |
| E-mail :                                        | yacoubou@gmai   | il.com    |                |             |     |                    |               |               |                 |             |
| Tuteur légal :                                  | Bouzou          | S         | tatut tuteur : | Père        |     |                    |               |               |                 |             |
| Email tuteur :                                  | ybouzou@gmail.  | .com      |                |             |     |                    |               |               |                 |             |
| Mobile tuteur :                                 | 22790760092     |           | Alerte SMS :   | Activer     |     |                    |               |               |                 |             |
| Date création :                                 | 22/02/2014      | 15 Da     | ate d'entrée : | 01/10/2013  | 1   |                    |               |               |                 |             |
| Login :                                         |                 |           |                |             |     |                    |               |               |                 |             |
| Mot de passe :                                  |                 | С         | onfirmation :  |             |     |                    |               |               |                 |             |
| Observation :                                   |                 |           |                |             |     |                    |               |               |                 |             |
|                                                 | Votre recherche | ici !!!   |                | Bacharcha   |     |                    | Listing       | Suppr         | Imprimer        | Validar     |

# 4- Suivi des classes et absences

Le suivi ou gestion de classe est conçu pour donner un aspect virtuel de l'établissement scolaire.

Quelque soit ce que vous aurez envie de faire, si vous êtes bloqué, passer par là et vous y trouverez surement une solution ou un lien pour la solution.

| (4* terSchool   Classe d'enseignement                                                  |                            |              |               |             | - <b>0</b> X |  |  |  |  |  |
|----------------------------------------------------------------------------------------|----------------------------|--------------|---------------|-------------|--------------|--|--|--|--|--|
|                                                                                        |                            |              |               |             | 23/02/2014   |  |  |  |  |  |
|                                                                                        |                            |              |               |             |              |  |  |  |  |  |
| IMIK : Illimi Tarmamoua                                                                |                            |              | Accueir       | lanning     | Quitter      |  |  |  |  |  |
| BP : 11176 Niamey Niger                                                                |                            | Æ            | ) Classe 🖉 I  | nscrip.     | Créances     |  |  |  |  |  |
| TEL : Tel1 // Portable                                                                 |                            | <b>H</b>     |               |             |              |  |  |  |  |  |
| GESTION DE CLA:                                                                        |                            |              |               |             |              |  |  |  |  |  |
| Primaire Collège Lycée Supérieur LMD Ecole/Ins                                         | titut Technique            | Effectifs    | s & Autres    |             |              |  |  |  |  |  |
| Seconde A Seconde D Seconde C Première A Première D Première                           | C Terminale A Terr         | ninale D     | Terminale C   |             |              |  |  |  |  |  |
|                                                                                        |                            |              |               |             |              |  |  |  |  |  |
|                                                                                        |                            |              |               |             |              |  |  |  |  |  |
| Capacité : Effectif actuel : 20 Masculin : 11 Féminin : 9 Cond. Adm                    | Liste de la classe en anné | e académique | e: 2013-2014  |             |              |  |  |  |  |  |
| Prof. responsable : Sidibé Boubacar Délegué de classe : Oumar Hassoumi                 | Nom                        | Sexe         | Naissance Age | Observation |              |  |  |  |  |  |
|                                                                                        | Alhassan Daouda            | м            | 10/10/1996 18 |             |              |  |  |  |  |  |
| Planning de la semaine du 17/02/2014 au 23/02/2014 / Salle principale : TC 1           | Ali Abdou                  | м            | 10/10/1996 18 |             |              |  |  |  |  |  |
| Heure/Jour Lundi Mardi Mercredi Jeudi Vendredi Samedi Dimanche                         | Berthé Kadidia             | F            | 10/10/1996 18 |             |              |  |  |  |  |  |
| 08H-10H Français : L: Maths : Mar PC : Physiqu SVT : Scienc Français : La Maths : Matl | Bouzou Abdoulaye           | M            | 10/12/1995 19 |             |              |  |  |  |  |  |
| 10H-12H Maths : Mai PC : Physica SVT : Science Anglais : La Maths : Mati PC : Physica  | Cheffou Mariama            | F            | 10/10/1996 18 |             |              |  |  |  |  |  |
|                                                                                        | Delaporte Frederique       | M            | 10/10/1996 18 |             |              |  |  |  |  |  |
| 14H-16H PC : Physiqi SVI : Scienc Français : Lai Maths : Mar PC : Physiqu              | Diallo Hassan              | м            | 10/10/1996 18 |             |              |  |  |  |  |  |
| 16H-18H SVT : Scienc Anglais : La Maths : Matl PC : Physiqi SVT : Science              | Diarra Koumba              | F            | 10/10/1996 18 |             |              |  |  |  |  |  |
|                                                                                        | Garba Harouna              | M            | 10/10/1996 18 |             |              |  |  |  |  |  |
| L'enseignement dispensé pour la classe en année académique : 2013-2014                 | Habib Cheick omar          | М            | 10/10/1996 18 |             |              |  |  |  |  |  |
| Matière Professeur Heures Note Coef, Début Fin                                         | Jean Jacques Geraldine     | F            | 10/10/1996 18 |             |              |  |  |  |  |  |
| Mathe Mathématiques Sidihé Bouhacar 80 20 6                                            | Koboré Moussa              | M            | 10/10/1996 18 |             |              |  |  |  |  |  |
| PC : Physique chimie Sidihé Boubacar 60 20 4                                           | Koffi William              | M            | 10/10/1996 18 |             |              |  |  |  |  |  |
| SVT : Sciences de la vie et Pascal Jerome 40 20 2                                      | Kone Lacina                | M            | 10/10/1996 18 |             |              |  |  |  |  |  |
| Francais : Langue vivante Pascal Jerome 20 20 1                                        | Mahamed Zeinab             |              | 10/10/1996 18 |             |              |  |  |  |  |  |
| Anglais : Langue vivante Zeta jones Kather 20 20 1                                     | Omas Estimata              |              | 10/10/1990 10 |             |              |  |  |  |  |  |
|                                                                                        | Sambane Ousman             | M            | 10/10/1996 18 |             |              |  |  |  |  |  |
| <     Notes Imprimer matières Imprimer planning >>                                     | Traoré Adama               | F            | 10/10/1996 18 |             |              |  |  |  |  |  |
|                                                                                        |                            |              |               |             |              |  |  |  |  |  |
|                                                                                        | << Imprimer                | Admission    | Détails elève | Absence     | >>           |  |  |  |  |  |
|                                                                                        |                            |              |               |             |              |  |  |  |  |  |

| 2 4 Colorel 10                                | -         |        |                 |                       |             |                           |                       |             |             |             |
|-----------------------------------------------|-----------|--------|-----------------|-----------------------|-------------|---------------------------|-----------------------|-------------|-------------|-------------|
| terschool   Absence                           |           |        | -               |                       |             |                           |                       |             |             | 22/02/2014  |
|                                               | X         |        |                 |                       |             | Bouzou Abd                | loulaye               |             |             |             |
| NIGER                                         |           |        |                 |                       |             | Niveau                    | Lycée                 | Classe      | Terminale C |             |
| UMLK : Illimi Tarmamo<br>BB : 11176 Niamer Ni | oua       |        |                 |                       |             | Détail classe             | TC 1                  |             |             |             |
| TEL : Tel1 // Portable                        | ger       |        |                 |                       |             |                           |                       | CL 17. (7   | D.5.6.4     |             |
|                                               |           |        |                 |                       |             |                           |                       | SUIVI       | DES AI      | BSENCES     |
| Votre recherche ici                           |           |        | Recherche       | << >>>                | 0 Jour(s    | s) 1 Jour(s) 259 Jour(s   | ) 0 Jour(s)           | 105 Jour(s) | 0 Jour(s)   | ) Jour(s)   |
| 2013-2014                                     | Legende : | Abse   | ence Justifiée  | Absence Non Justifiée | Préser      | nce 📕 Stage 🗌 W           | eek-end               | Ferié       | Contrôle    | Aujourd'hui |
| Mois Jour 01                                  | 02 03 04  | 05     | 06 07 08        | 09 10 11 12 13        | 14 15       | 16 17 18 19 20 2          | 21 <mark>22</mark> 23 | 24 25 26    | 5 27 28     | 29 30 31    |
|                                               |           | PRECIS | IONS DU VENDR   | EDI 21 FÉVRIER 2014   |             | Alerte journée Crédit SMS | 5:-                   | x           |             |             |
| OCTOBRE                                       |           | N°     | HEURE           | MATIERE               |             | OBSERVATIONS              |                       |             |             |             |
|                                               |           | 01     | 08H:00 à 10H:00 | Maths : Mathématiques | •           |                           |                       | Alerte      |             |             |
| DÉCEMBRE                                      |           | 02 1   | 0H:00 à 12H:00  | PC : Physique chimie  | •           |                           |                       | Alerte      |             |             |
| JANVIER                                       |           | 03 1   | 2H:00 à 14H:00  |                       | •           |                           |                       | Alerte      |             |             |
| FÉVRIER                                       |           | 04 1   | 4H:00 à 16H:00  |                       | •           |                           |                       | Alerte      |             |             |
| MARS                                          |           | 05 1   | 6H:00 à 18H:00  |                       | •           |                           |                       | Alerte      |             |             |
| AVRIL                                         |           | 06 1   | .8H:00 à 20H:00 |                       | •           |                           |                       | Alerte      |             |             |
| MAI                                           |           |        |                 |                       |             |                           |                       |             |             |             |
| JUIN                                          |           |        |                 | Mobile d'alert        | e SMS - 227 | 790760092 LAlerte activée |                       | Valider     |             |             |
| JUILLET                                       |           |        |                 |                       |             |                           |                       |             |             |             |
| AOÛT                                          |           |        |                 |                       |             |                           |                       |             |             |             |
|                                               |           |        |                 |                       |             |                           | Im                    | orimer      | Modifier    | Valider     |
|                                               |           | _      |                 |                       | _           |                           |                       |             |             |             |

# 5- Suivi des créances et versements

Ce formulaire vous permet de suivre les versements des différents frais de scolarité (frais scolaire, dossiers, cantine, assurance, etc.) d'émettre des reçus de versement et l'état de la situation des versements (ce qui a été payé et ce qui reste à payer...)

| 🛃 terScho              | ool   Etudiants                   |       | 1.1.1.1                 |                   |              |                 |              |              |     |         |   |        |               |            |           |
|------------------------|-----------------------------------|-------|-------------------------|-------------------|--------------|-----------------|--------------|--------------|-----|---------|---|--------|---------------|------------|-----------|
| X 🔽                    |                                   | _     |                         |                   |              |                 |              |              |     |         |   |        |               | 2          | 2/02/2014 |
| ¥. 🗖                   | A Designation                     |       | Versement               |                   |              |                 |              |              | - + | ×       |   | h      | Noter         |            | Quitter   |
| S.                     | NIGER                             |       | Année académique :      | 2013-2014         |              | Classe :        | TC 1         |              |     |         |   | Еs     | June 1        |            | quinci    |
| UMLK : II<br>RD - 1117 | limi Tarmamoua<br>16 Niamey Niger |       | Elève                   | Bouzou Abdou      | ılaye        |                 |              |              |     |         |   |        | 🖉 Inscrip.    |            | Paie      |
| TEL : Tel1             | L // Portable                     |       | Frais totaux :          | 184000            |              | Reste :         | 134000       | Remise :     | 0   |         |   |        |               |            |           |
|                        |                                   |       | +/- Détails des frais : |                   |              |                 |              |              |     |         |   |        |               | t t        | LEVE      |
| Niveau :               | Lycée ·                           |       | Frais scolarité :       | 150000            |              | Reste :         | 100000       | Remise :     | 0   |         |   | Mat    | ricule : MAT- | 00001      |           |
|                        | Nomi                              |       | Frais dossier :         | 10000             |              | Reste :         | 10000        | Remise :     | 0   |         |   |        | C Admin(      |            | -         |
|                        | Defenent i                        |       | Frais assurance :       | 4000              |              | Reste :         | 4000         | Remise :     | 0   |         |   | (e)    | Mamis(        | e)         | olarite   |
|                        | Prenom :                          |       | Frais cantine :         | 20000             |              | Reste :         | 20000        | Remise :     | 0   |         |   |        |               |            |           |
|                        | Date de naissance :               |       | Autes frais :           | 0                 |              | Reste :         | 0            | Remise :     | 0   |         |   | classe | Ajou          | é par      | Mo        |
|                        | Sexe :                            |       | Date :                  | 22/02/2014        | 15           | Opération :     | Entrée de ca | isse         |     |         | • |        | mana          | ger : Mana | iger P    |
|                        | Ville :                           |       | Montant :               | 50000             |              | Type :          | Scolarité    |              |     |         |   |        |               |            |           |
|                        | Etat civil :                      |       | Par :                   | Yacoubou Bou      | zou          |                 |              |              |     |         |   |        |               |            |           |
|                        | Adresse :                         | Yant  | Référence :             | 000000001 : E     | Entrée c     | le caisse Scola | arité        |              |     |         |   |        |               |            |           |
|                        | Boite postale :                   |       | Aioutée Par : mana      | ger : Manager Pri | incinal      | Mod             | ifiée Par -  |              |     |         |   |        |               |            |           |
|                        | Téléphone :                       |       | Dete Menter             | n Ditter          | incipai      |                 | ince i uni   | <b>F</b> ((( |     |         |   |        |               |            |           |
|                        | E-mail :                          | yaco  | 22/02/2014 50000        | 0000000           | ке<br>0001:Е | ntrée de caiss  | se Scolarité | Yacoubou Bou | zou |         |   |        |               |            |           |
|                        | Tuteur légal :                    | Bouz  | Total : 50000           | Liste             | . euisii     | Décharge        | Recu         | Aioute       | - V | /alidar | 1 |        |               |            |           |
|                        | Email tuteur :                    | ybou  | 101011 30000            | Liste             |              | beendige        |              |              |     | ander   |   |        |               |            |           |
|                        | Mobile tuteur :                   | 2279  | K                       |                   |              |                 |              |              |     |         |   |        |               |            |           |
|                        | Date création :                   |       | 2                       |                   |              |                 |              |              |     |         |   |        |               |            |           |
|                        | Login :                           |       |                         |                   |              |                 |              |              |     |         |   |        |               |            |           |
|                        | Mot de passe :                    |       |                         |                   |              |                 |              |              |     |         |   |        |               |            |           |
|                        | Observation :                     |       |                         |                   |              |                 |              |              |     |         |   |        |               |            |           |
|                        |                                   | Votre | e recherche ici !!!     |                   |              | Recherche       | <<           | >>           | Lis | ting    | s | uppr   | Imprime       | r V        | alider    |
|                        |                                   |       |                         |                   |              |                 |              |              |     |         |   |        |               |            |           |

| terSchool | ICréances              | °FS       |              |       |        |         |           |       |         |         |           |      |        |       |           |      |          |       |
|-----------|------------------------|-----------|--------------|-------|--------|---------|-----------|-------|---------|---------|-----------|------|--------|-------|-----------|------|----------|-------|
| Numéro    | Nom                    | Année     | Frais totaux | Payé  | Remise | Reste   | Scolarité | Payé  | Remise  | Reste   | Assurance | Payé | Remise | Reste | Cantine   | Payé | Remise   | Res   |
| ET-000001 | Bouzou Abdoulaye       | 2013-2014 | 184000       | 50000 | 0      | 134000  | 150000    | 50000 | 0       | 100000  | 4000      | 0    | 0      | 4000  | 20000     | 0    | 0        | 2000  |
| ET-000002 | Diallo Hassan          | 2013-2014 | 184000       | 0     | 0      | 184000  | 150000    | 0     | 0       | 150000  | 4000      | 0    | 0      | 4000  | 20000     | 0    | 0        | 2000  |
| ET-000003 | Mahamed Zeinab         | 2013-2014 | 184000       | 0     | 0      | 184000  | 150000    | 0     | 0       | 150000  | 4000      | 0    | 0      | 4000  | 20000     | 0    | 0        | 2000  |
| ET-000004 | Koboré Moussa          | 2013-2014 | 184000       | 0     | 0      | 184000  | 150000    | 0     | 0       | 150000  | 4000      | 0    | 0      | 4000  | 20000     | 0    | 0        | 2000  |
| ET-000005 | Koné Lacina            | 2013-2014 | 184000       | 0     | 0      | 184000  | 150000    | 0     | 0       | 150000  | 4000      | 0    | 0      | 4000  | 20000     | 0    | 0        | 20000 |
| ET-000006 | Traoré Adama           | 2013-2014 | 184000       | 0     | 0      | 184000  | 150000    | 0     | 0       | 150000  | 4000      | 0    | 0      | 4000  | 20000     | 0    | 0        | 20000 |
| ET-000007 | Omar Fatimata          | 2013-2014 | 184000       | 0     | 0      | 184000  | 150000    | 0     | 0       | 150000  | 4000      | 0    | 0      | 4000  | 20000     | 0    | 0        | 20000 |
| ET-000008 | Sambene Ousmane        | 2013-2014 | 184000       | 0     | 0      | 184000  | 150000    | 0     | 0       | 150000  | 4000      | 0    | 0      | 4000  | 20000     | 0    | 0        | 20000 |
| ET-000009 | Koffi William          | 2013-2014 | 184000       | 0     | 0      | 184000  | 150000    | 0     | 0       | 150000  | 4000      | 0    | 0      | 4000  | 20000     | 0    | 0        | 20000 |
| ET-000010 | Alhassan Daouda        | 2013-2014 | 184000       | 0     | 0      | 184000  | 150000    | 0     | 0       | 150000  | 4000      | 0    | 0      | 4000  | 20000     | 0    | 0        | 20000 |
| ET-000011 | Cheffou Mariama        | 2013-2014 | 184000       | 0     | 0      | 184000  | 150000    | 0     | 0       | 150000  | 4000      | 0    | 0      | 4000  | 20000     | 0    | 0        | 20000 |
| ET-000012 | Berthé Kadidia         | 2013-2014 | 184000       | 0     | 0      | 184000  | 150000    | 0     | 0       | 150000  | 4000      | 0    | 0      | 4000  | 20000     | 0    | 0        | 20000 |
| T-000013  | Diarra Koumba          | 2013-2014 | 184000       | 0     | 0      | 184000  | 150000    | 0     | 0       | 150000  | 4000      | 0    | 0      | 4000  | 20000     | 0    | 0        | 20000 |
| ET-000014 | Habib Cheick omar      | 2013-2014 | 184000       | 0     | 0      | 184000  | 150000    | 0     | 0       | 150000  | 4000      | 0    | 0      | 4000  | 20000     | 0    | 0        | 20000 |
| ET-000015 | Ali Abdou              | 2013-2014 | 184000       | 0     | 0      | 184000  | 150000    | 0     | 0       | 150000  | 4000      | 0    | 0      | 4000  | 20000     | 0    | 0        | 20000 |
| ET-000016 | Delaporte Frederique   | 2013-2014 | 184000       | 0     | 0      | 184000  | 150000    | 0     | 0       | 150000  | 4000      | 0    | 0      | 4000  | 20000     | 0    | 0        | 20000 |
| ET-000017 | Brown Sabrina          | 2013-2014 | 184000       | 0     | 0      | 184000  | 150000    | 0     | 0       | 150000  | 4000      | 0    | 0      | 4000  | 20000     | 0    | 0        | 20000 |
| ET-000018 | Garba Harouna          | 2013-2014 | 184000       | 0     | 0      | 184000  | 150000    | 0     | 0       | 150000  | 4000      | 0    | 0      | 4000  | 20000     | 0    | 0        | 20000 |
| ET-000019 | Moussa Sonia           | 2013-2014 | 184000       | 0     | 0      | 184000  | 150000    | 0     | 0       | 150000  | 4000      | 0    | 0      | 4000  | 20000     | 0    | 0        | 20000 |
| ET-000020 | Jean Jacques Geraldine | 2013-2014 | 184000       | 0     | 0      | 184000  | 150000    | 0     | 0       | 150000  | 4000      | 0    | 0      | 4000  | 20000     | 0    | 0        | 20000 |
|           |                        | Total :   | 3680000      | 50000 | 0      | 3630000 | 3000000   | 50000 | 0       | 2950000 | 80000     | 0    | 0      | 80000 | 400000    | 0    | 0        | 4000  |
|           |                        |           |              |       | m      |         |           | N.    |         |         | _         | _    |        |       |           |      |          |       |
|           |                        | Filtr     | re :         |       | •      |         |           |       | Filtrer |         |           |      | Valide | er    | Imp. Payé | Imp. | Créances | X     |
|           |                        |           |              |       |        |         |           |       |         |         |           |      |        |       |           |      |          |       |

## 6- Gestion des salles et emplois du temps

Dans terSchool, la planification des salles génère automatiquement les emplois du temps. Elle se fait de manière hebdomadaire et peut être dupliqué sur plusieurs semaines de l'année. En générale une semaine commence par un lundi et terSchool se base sur cela pour affecter les dates du planning à partir du numéro de la semaine par son lundi (premier lundi ou semaine, deuxième lundi ou semaine...) de chaque mois.

| ol   Salles 8 | t Plannin | 9     |      |                                 |                  |                                    |           |                                   |          |                                   |          |                                   |         |                                    |        | 2:        | 2/02/2 |
|---------------|-----------|-------|------|---------------------------------|------------------|------------------------------------|-----------|-----------------------------------|----------|-----------------------------------|----------|-----------------------------------|---------|------------------------------------|--------|-----------|--------|
| ING SERVICE   |           |       |      |                                 |                  |                                    |           |                                   |          |                                   |          |                                   |         | 🙆 Accueil                          | U 🕕 P  | rof. 🔇    | Quitte |
| imi Tarmam    | noua      |       |      |                                 |                  |                                    |           |                                   |          |                                   |          |                                   |         | () Classe                          | 🕀 Sa   | alles 🕕 I | Vatièn |
| // Portable   | iger      |       |      |                                 |                  |                                    |           |                                   |          |                                   |          |                                   | GESTI   |                                    |        | TPLAN     | NIN    |
|               |           |       |      | SALLE                           | TC 1             |                                    |           | -                                 |          | Recherche salle in                | i III    | Pacha                             | rha ((  |                                    |        |           |        |
|               |           |       |      | Année :                         | 2013-2014 •      | Mois : Févrie                      | er .      | · Lundi:                          | 4 🔻 Plan | ning créé le : 22                 | /02/2014 | mis à iou                         | rler    |                                    |        |           |        |
|               |           |       | L    | UNDI                            | м                | ARDI                               | MEI       | RCREDI                            |          | EUDI                              | VE       | NDREDI                            | S/      | MEDI                               | DIMA   | NCHE      | 1      |
|               | HEURE     |       | 24/  | 02/2014                         | 25/0             |                                    | 26/0      |                                   | 27/      | 02/2014                           |          | /02/2014                          | 01/     |                                    | 02/03  | /2014     |        |
| 08H-10H       | 08:00     | 10:00 | TC 1 | Français :<br>Langue vivant     | TC 1             | Matiere<br>Maths :<br>Mathématique | TC 1      | PC : Physique<br>chimie           | TC 1     | SVT : Sciences<br>de la vie et de | TC 1     | Français :<br>Langue vivante      | TC 1    | Matiere<br>Maths :<br>Mathématique | Classe | Matiere   |        |
| 10H-12H       | 10:00     | 12:00 | TC 1 | Maths :<br>Mathématiqu          | e TC 1           | PC : Physique<br>chimie            | TC 1      | SVT : Sciences<br>de la vie et de | TC 1     | Français :<br>Langue vivante      | TC 1     | Maths :<br>Mathématique           | TC 1    | PC : Physique<br>chimie            |        |           |        |
| 14H-16H       | 14:00     | 16:00 | TC 1 | PC : Physique<br>chimie         | TC 1             | SVT : Sciences<br>de la vie et de  | TC 1      | Français :<br>Langue vivante      | TC 1     | Maths :<br>Mathématique           | TC 1     | PC : Physique<br>chimie           |         |                                    |        |           |        |
| 16H-18H       | 16:00     | 18:00 | TC 1 | SVT : Science<br>de la vie et d | e TC 1           | Français :<br>Langue vivante       | TC 1      | Maths :<br>Mathématique           | TC 1     | PC : Physique<br>chimie           | TC 1     | SVT : Sciences<br>de la vie et de |         |                                    |        |           |        |
|               |           |       |      | Reche                           | rche semaine ici |                                    | Recherche | <<                                | >>       | Imprimer                          | Suppr    | Modifier                          | Aiouter | Valider                            |        |           |        |
|               |           |       |      |                                 |                  |                                    |           |                                   |          |                                   |          |                                   |         |                                    |        |           |        |
|               |           |       |      |                                 |                  |                                    |           |                                   |          |                                   |          |                                   |         |                                    |        |           |        |
|               |           |       |      |                                 |                  |                                    |           |                                   |          |                                   |          |                                   |         |                                    |        |           |        |
|               |           |       |      |                                 |                  |                                    |           |                                   |          |                                   |          |                                   |         |                                    |        |           |        |
|               |           |       |      |                                 |                  |                                    |           |                                   |          |                                   |          |                                   |         |                                    |        |           |        |
|               |           |       |      |                                 |                  |                                    |           |                                   |          |                                   |          |                                   |         |                                    |        |           |        |
|               |           |       |      |                                 |                  |                                    |           |                                   |          |                                   |          |                                   |         |                                    |        |           |        |
|               |           |       |      |                                 |                  |                                    |           |                                   |          |                                   |          |                                   |         |                                    |        |           |        |

# 7- Gestion des notes et traitement des bulletins

Les notes doivent être datés et organisés selon une catégorie et une sous-catégorie pour permettre le traitement automatique des bulletins (les catégories sont : mensuelle, trimestrielle... et les sous-catégories : 01, 02...). Ainsi toutes les notes du premier trimestre (c'est-à-dire catégorie trimestrielle et sous catégorie 01) seront utilisées par terSchool pour générer les bulletins du premier trimestre.

La note moyenne d'une matière, dont on dispose de plusieurs notes, est pondérée selon le coefficient de chaque note. La moyenne du bulletin de note est aussi pondérée selon le coefficient de chaque matière. Quelque soit le cas, la moyenne devient simple quand les coefficients sont équivalents ou la valeur de chaque coefficient est égale à 1.

| terSchool   N    | otes                |                                  |                      |                  |               |              |             |            |
|------------------|---------------------|----------------------------------|----------------------|------------------|---------------|--------------|-------------|------------|
|                  | 2071 24.            |                                  |                      |                  |               |              |             | 23/02/2014 |
| SKY R            |                     | Notes                            |                      |                  | -             | + X          |             |            |
| TRAINING S       | ERMICE              |                                  | 2012 2014            | CI TC 1          |               |              | 🕥 Bulletins | 😢 Quitter  |
| NIGI             | R 🍧                 | Annee academique :               | 2013-2014            | Classe : IC 1    |               |              |             |            |
| JMLK : IIIIMI 1. | armamoua            | Matière :                        | PC : Physique chimie |                  |               |              | 🕀 Matières  | 🧭 Elève    |
| FL · Tel1 // Dr  | rtable              | Nom note :                       | Examen 1             |                  | Coeffici      | ent note : 1 |             |            |
| cc. reiz // re   |                     | Turno noto i                     | Examen               | Catégoria poto : | Trimestrielle |              | STION D     | de Notes   |
|                  |                     | Type note :                      | Examen               | Categorie note : | mineschene    | •            |             |            |
| Niveau :         | • C                 | Date note :                      | 22/02/2014 15        | Détail catg. :   | 01            | •            | Recher      | rche       |
| Numéro           | : MAT002            | Ajoutée Par :                    |                      | Modifiée Par :   |               |              |             |            |
| Matière          | PC : Physique chimi | Nom                              | Note                 | Validé Observat  | on            |              |             |            |
|                  | Cidle 4 Paulosee    | Alhassan Daouda                  | 16,5                 |                  |               |              |             |            |
| Professeur       | : Sidibe boubacar   | Ali Abdou                        | 12                   |                  |               |              |             |            |
| Nbr. Heure       | : 60                | Berthé Kadidia                   | 14                   |                  |               |              |             |            |
| Coefficient      | . 4                 | Bouzou Abdoulaye                 | 15,5                 |                  |               |              |             |            |
| coenteren        |                     | Brown Sabrina<br>Choffou Mariama | 14,5                 |                  |               |              |             |            |
| Noté sur         | : 20                | Delaporte Frederique             | 0                    | Absence i        | ustifiée      |              |             |            |
| Eliminatoire     | : 7                 | Diallo Hassan                    | 18                   |                  | asance        |              |             |            |
| Data different   | Select a data       | Diarra Koumba                    | 13                   |                  |               |              |             |            |
| Date debut       | : Select a date 15  | Garba Harouna                    | 13,5                 |                  |               |              |             |            |
| Date fin         | : Select a date 15  | Habib Cheick omar                | 15                   |                  |               |              |             |            |
| Observation      |                     | Jean Jacques Geraldine           | 9                    |                  |               |              |             |            |
| Observation      |                     | Koboré Moussa                    | 10                   |                  |               |              |             |            |
|                  | <<                  | Koffi William                    | 16                   |                  |               |              |             |            |
|                  |                     | Koné Lacina                      | 14                   |                  |               |              |             |            |
|                  |                     | Mahamed Zeinab                   | 17                   |                  |               |              |             |            |
|                  |                     | Moussa Sonia                     | 14                   |                  |               |              |             |            |
|                  |                     | Omar Fatimata                    | 15                   |                  |               |              |             |            |
|                  |                     | Sambene Ousmane                  | 10                   |                  |               |              |             |            |
|                  |                     | Traoré Adama                     | 11                   |                  |               |              |             |            |
|                  |                     |                                  |                      |                  | Imprimer      | Valider      |             |            |

| 付 terSchool   Not  | tes                  |                              |                |                                  |              |             |       |           |  |
|--------------------|----------------------|------------------------------|----------------|----------------------------------|--------------|-------------|-------|-----------|--|
|                    | 70 V                 |                              |                |                                  |              |             | 23    | 3/02/2014 |  |
| TAINING SER        |                      |                              |                |                                  | 🙆 Accueil    | 😒 Bulletins | 8     | Quitter   |  |
| UMLK : Illimi Tarı | mamoua               |                              |                |                                  | (III) Classe | (  Matières |       | Elève     |  |
| BP : 11176 Niam    | ey Niger             |                              |                |                                  | <u> </u>     |             |       |           |  |
| TEL: Tell // Port  | able                 |                              |                |                                  | (            | GESTION I   | DE NO | OTES      |  |
| Niveau :           | Classe :             | ▼ Détail :                   |                | <ul> <li>Votre recher</li> </ul> | che ici !!!  | Reche       | rche  |           |  |
| Numéro :           | MAT002               | Les notes de la matière en a | nnée académiqu | ue: 2013-2014 TC 1               |              |             |       |           |  |
| Matière :          | PC : Physique chimie | NOM & DRENOM                 | Note 01        |                                  |              |             |       |           |  |
| Professeur :       | Sidibé Boubacar      | Albarran Daouda              | 16.5           |                                  |              |             |       |           |  |
| Nbr. Heure :       | 60                   | Ali Abdou                    | 10,5           | í í                              | 1            |             |       |           |  |
| Coefficient        | 4                    | Berthé Kadidia               | 14             |                                  |              |             |       |           |  |
| Cocherent          | -                    | Bouzou Abdoulaye             | 15,5           |                                  |              |             |       |           |  |
| Noté sur :         | 20                   | Brown Sabrina                | 14,5           |                                  |              |             |       |           |  |
| Eliminatoire :     | 7                    | Cheffou Mariama              | 10             |                                  |              |             |       |           |  |
| Date début :       | Select a date 15     | Delaporte Frederique         | 0              |                                  |              |             |       |           |  |
| Dute debut.        |                      | Diallo Hassan                | 18             |                                  |              |             |       |           |  |
| Date fin :         | Select a date 15     | Diarra Koumba                | 13             |                                  |              |             |       |           |  |
| Observation :      |                      | Garba Harouna                | 13,5           | E                                |              |             |       |           |  |
|                    |                      | Habib Cheick omar            | 15             |                                  |              |             |       |           |  |
|                    | << >>>               | Jean Jacques Geraldine       | 9              |                                  |              |             |       |           |  |
|                    |                      | Koboré Moussa                | 10             |                                  |              |             |       |           |  |
|                    |                      | Koffi William                | 16             |                                  |              |             |       |           |  |
|                    |                      | Koné Lacina                  | 14             |                                  |              |             |       |           |  |
|                    |                      | Mahamed Zeinab               | 17             |                                  |              |             |       |           |  |
|                    |                      | Moussa Sonia                 | 14             |                                  |              |             |       |           |  |
|                    |                      | Omar Fatimata                | 15             |                                  |              |             |       |           |  |
|                    |                      | Sambene Ousmane              | 10             |                                  |              |             |       |           |  |
|                    |                      | Traore Adama                 | 11             |                                  |              |             |       |           |  |
|                    |                      | Moyenne générale :           | 12,90          |                                  |              |             |       |           |  |
|                    |                      | Supprimer                    |                | Modifier Ajouter                 |              |             |       |           |  |
|                    |                      |                              |                |                                  |              |             |       |           |  |

|    | Niveau : Lycée         | -           | Classe :        | Terminale O | :       | •       | Détail : | TC 1 |                   |
|----|------------------------|-------------|-----------------|-------------|---------|---------|----------|------|-------------------|
|    | Année : 2013-20        | 014 v D     | étail : 01      | •[          | Charger |         |          |      |                   |
| N° | ETUDIANT               | Anglais (1) | Français<br>(1) | Maths (6)   | PC (4)  | SVT (2) | MOYENNE  | Rang | Observation       |
| 01 | Alhassan Daouda        | 12,00       | 15,00           | 12,00       | 16,50   | 12,00   | 13,50    | 5    | Encouragement     |
| 02 | Ali Abdou              | 11,00       | 15,00           | 9,00        | 12,00   | 12,00   | 10,86    | 17   |                   |
| 03 | Berthé Kadidia         | 16,00       | 13,00           | 10,00       | 14,00   | 11,00   | 11,93    | 13   |                   |
| 04 | Bouzou Abdoulaye       | 12,50       | 12,50           | 13,00       | 15,50   | 13,00   | 13,64    | 2    | Encouragement     |
| 05 | Brown Sabrina          | 13,00       | 10,00           | 15,00       | 14,50   | 9,00    | 13,50    | 5    | Encouragement     |
| 06 | Cheffou Mariama        | 9,00        | 14,00           | 12,50       | 10,00   | 11,00   | 11,43    | 15   |                   |
| 07 | Delaporte Frederique   | 18,00       | 14,00           | 13,50       | ,00     | 13,50   | 10,00    | 18   |                   |
| 80 | Diallo Hassan          | 11,00       | 17,00           | 9,00        | 18,00   | 9,50    | 12,36    | 12   | Encouragement     |
| 09 | Diarra Koumba          | 19,00       | 18,00           | 8,00        | 13,00   | 8,00    | 10,93    | 16   |                   |
| 10 | Garba Harouna          | 16,00       | 10,00           | 7,00        | 13,50   | 7,00    | 9,71     | 19   | Avertissement     |
| 11 | Habib Cheick omar      | 13,00       | 12,00           | 14,00       | 15,00   | 14,00   | 14,07    | 1    | Tableau d'honneur |
| 12 | Jean Jacques Geraldine | 14,00       | 13,00           | 16,00       | 9,00    | 16,00   | 13,64    | 2    | Encouragement     |
| 13 | Koboré Moussa          | 18,00       | 19,00           | 6,00        | 10,00   | 6,00    | 8,93     | 20   | Avertissement     |
| 14 | Koffi William          | 16,00       | 12,00           | 12,00       | 16,00   | 13,00   | 13,57    | 4    | Encouragement     |
| 15 | Koné Lacina            | 14,50       | 12,00           | 14,00       | 14,00   | 10,00   | 13,32    | 10   | Encouragement     |
| 16 | Mahamed Zeinab         | 15,50       | 15,00           | 12,00       | 17,00   | 9,00    | 13,46    | 9    | Encouragement     |
| 17 | Moussa Sonia           | 17,00       | 12,00           | 11,00       | 14,00   | 19,00   | 13,50    | 5    | Encouragement     |
| 18 | Omar Fatimata          | 13,00       | 12,00           | 10,00       | 15,00   | 17,00   | 12,79    | 11   | Encouragement     |
| 19 | Sambene Ousmane        | 20,00       | 19,00           | 13,00       | 10,00   | 16,00   | 13,50    | 5    | Encouragement     |
| 20 | Traoré Adama           | 13,00       | 11,00           | 12,00       | 11,00   | 12,00   | 11,71    | 14   |                   |
|    | Movenne générale :     | 14.58       | 13.78           | 11.45       | 12.90   | 11.90   | 12 32    |      |                   |

|   | 1 |  |
|---|---|--|
|   |   |  |
| 1 |   |  |
|   |   |  |
| 1 |   |  |
|   |   |  |
| - |   |  |
|   |   |  |
|   |   |  |
|   |   |  |
|   |   |  |
|   |   |  |
|   |   |  |
|   |   |  |
|   |   |  |
|   |   |  |
|   |   |  |
|   |   |  |
|   |   |  |
|   |   |  |
|   |   |  |
|   |   |  |
|   |   |  |
|   |   |  |
|   |   |  |
|   |   |  |
|   |   |  |
|   |   |  |
|   |   |  |
|   |   |  |
|   |   |  |
|   |   |  |
|   |   |  |
|   |   |  |
|   |   |  |
| - |   |  |
|   |   |  |
|   |   |  |
|   |   |  |
|   |   |  |

| JNIVERSITE     | MARTIN LUTHER KING                       |               |              | Bouzou Abdo     | ulaye            |                       |                         |  |
|----------------|------------------------------------------|---------------|--------------|-----------------|------------------|-----------------------|-------------------------|--|
| Juartier, Rue  | e, porte                                 |               |              | Niveau :        | Lycée            | Classe : Termi        | nale C                  |  |
| EL : Tel1 // 1 | Portable                                 |               |              | Détail classe : | TC 1 : Classe de | e terminale C A       |                         |  |
| léférence de   | e l'autorisation du ministère de tutelle |               |              | Moyenne :       | 13,71            | Rang : 2              | Eff. : 20               |  |
|                |                                          |               |              | Moy. Cl. :      | 12,32            | Max : 14,07           | Min : 9,21              |  |
| N*             | DESIGNATION MATIERE                      | COEFFICIENT   | NOTE MOYENNE | RANG MATIERE    | OBSERVATION      | ET SIGNATURE DU P     | ROF. MATIERE            |  |
| 1              | Anglais : Langue vivante                 | 1             | 12,5         | 16              |                  |                       |                         |  |
| 2              | Français : Langue vivante                | 1             | 12,5         | 12              |                  |                       |                         |  |
| 3              | Maths : Mathematiques                    | 4             | 15 75        | 0               |                  |                       |                         |  |
| 5              | SVT : Sciences de la vie et de la terre  | 2             | 13           | 7               |                  |                       |                         |  |
|                |                                          | MOYENNE :     | 13,71        | Rang : 2 sur 20 | Elève(s)         |                       |                         |  |
|                | Tableaux                                 |               | N            | /ention         |                  | Observa               | tions                   |  |
| E Félicit      | tations 🔲 Honneurs 📝 Encourageme         | ents 🔲 Blâmes | Ence         | ouragement      |                  |                       |                         |  |
|                |                                          |               | Crété        | la 22/02/2014   | Par la logicial  | tarSchool 2.2 >>> Var | rion à recharge prépau  |  |
|                |                                          |               | Cree,        | , IE 23/02/2014 | Partie logicier  |                       | sion a recharge prepaye |  |
|                |                                          |               |              |                 | Imprimer         | Observ                | Auto Valider            |  |